## Добавление и ведение лицевых счетов в РИАС ЖКХ

Версия 3.0 от 21.03.2023

Ведение лицевых счетов (далее л/с) в РИАС ЖКХ предусмотрено в следующих разделах:

- 1. Реестр "Лицевые счета" в данном разделе производится непосредственное добавление, редактирование, удаление л/с в разрезе дома или договора.
- 2. Реестр "Договоры РСО" в данном разделе представлена информация о кол-ве л/с в разрезе договора со ссылкой на подробную информацию в раздел п. 1.
- Реестр "Жилищный фонд" в данном разделе представлена информация о кол-ве л/с в разрезе объектов жилищного фонда со ссылкой на подробную информацию в раздел п. 1.

|   | РИАС ЖКХ                               | Центральная ди                                                                                    | РЕКЦИЯ ПО ТЕПЛОВОДОСНАБЖЕНИЮ ОАО "РЖД" 🗸 🗸 |
|---|----------------------------------------|---------------------------------------------------------------------------------------------------|--------------------------------------------|
|   | Уведомления 10<br>Размещение в ГИС ЖКХ | Импорт<br>из файла Кразмещению из ГИС ЖКХ                                                         |                                            |
|   | Договоры РСО 2<br>Жилищный фонд 3      | Лицевые счета<br>Все подразделения                                                                | •]                                         |
|   | окиии                                  | Выбор по адресу  Качните вводить адрес                                                            |                                            |
| ( | Лицевые счета 1                        | Номер ЛС                                                                                          |                                            |
|   | Приборы учета                          | Статус ЛС Все                                                                                     | ×                                          |
|   | Показания приборов учета               | Найти                                                                                             |                                            |
|   | Платёжные документы                    | <ul> <li>Показывать л/с по завершенным обязательствам</li> <li>Показывать закрытые л/с</li> </ul> |                                            |
|   | Долговые ПД                            |                                                                                                   |                                            |
|   | Квитирование                           |                                                                                                   |                                            |
|   | Отчеты                                 |                                                                                                   |                                            |

# 1. Список л/с в реестре "Договоры РСО"

В реестре ДРСО можно получить информацию о кол-ве л/с в разрезе каждого договора. При нажатии на цифру осуществляется переход в раздел "Лицевые счета", где уже автоматически выбран интересующий договор. Данная функция позволяет отслеживать наличие л/с по договорам.

| Черновики (1413) Подготовленные для размещения в ГИС ЖКХ (5111) Размещённые в ГИС ЖКХ (41441) Показаны записи 1-20 из 1 413. |                |                  |                        |                   |     |                |  |  |  |
|----------------------------------------------------------------------------------------------------|----------------|------------------|------------------------|-------------------|-----|----------------|--|--|--|
| N₂                                                                                                    | Номер договора | Дата заключения  | Исполнитель            | Регион            | л/с |                |  |  |  |
| 1                                                                                                    | 35/17          | 01 янв. 2017 г.  | Администратор РИАС ЖКХ | Хакасия Респ      | 0   | Открыть        |  |  |  |
| 2                                                                                                    | 2194947        | 14 нояб. 2016 г. | Администратор РИАС ЖКХ | Красноярский край | 0   | <u>Открыть</u> |  |  |  |
| 3                                                                                                    | 30             | 28 февр. 2009 г. | Курмашева Е.А.         | Кемеровская обл   | 0   | Открыть        |  |  |  |
| 4                                                                                                    | 32             | 28 февр. 2009 г. | Курмашева Е.А.         | Кемеровская обл   | 0   | <u>Открыть</u> |  |  |  |
| 5                                                                                                    | 36             | 28 февр. 2009 г. | Курмашева Е.А.         | Кемеровская обл   | 0   | <u>Открыть</u> |  |  |  |
| 6                                                                                                    | 37             | 28 февр. 2009 г. | Курмашева Е.А.         | Кемеровская обл   | 0   | <u>Открыть</u> |  |  |  |
| 7                                                                                                    | 38             | 28 февр. 2009 г. | Курмашева Е.А.         | Кемеровская обл   | 0   | Открыть        |  |  |  |

## 2. Список л/с в реестре "Жилищный фонд"

В реестрах домов представлено кол-во л/с в разрезе объектов жилищного фонда.

- 1. При нажатии на цифру будет осуществлен переход в раздел "Лицевые счета", где будет автоматически выбран интересующий дом.
- 2. Также предусмотрен фильтр, позволяющий отфильтровать дома, у которых есть лицевые счета или же нет их.

| Договоры РСО                             | Объекты жилишного фонда                                                                                                    |  |  |  |  |  |  |  |
|------------------------------------------|----------------------------------------------------------------------------------------------------|--|--|--|--|--|--|--|
| Жилищный фонд                            | Добавление объектов жилого фонда осуществляется через карточку договора                                                                                                    |  |  |  |  |  |  |  |
| ОКиИИ                                    | Подразделение                                                                                                    |  |  |  |  |  |  |  |
| Лицевые счета                            | Все подразделения — 53760                                                                                                    |  |  |  |  |  |  |  |
| Приборы учета                            | Регион<br>Все регионы                                                                                                    |  |  |  |  |  |  |  |
| Показания приборов учета                 | ниципальный район                                                                                                    |  |  |  |  |  |  |  |
| Платёжные документы                      | сначала необходимо выбрать регион                                                                                                    |  |  |  |  |  |  |  |
| Долговые ПД                              | Только ОЖФ, для которых есть действующие договоры                                                                                                    |  |  |  |  |  |  |  |
| Квитирование                             | Показаны записи 1-20 из 53 760. Записей на страницу 20 50 100                                                                                                    |  |  |  |  |  |  |  |
| Отчеты                                   | Адрес Ф Тип ОЖФ Статус Л/С 2 ПУ                                                                                                    |  |  |  |  |  |  |  |
| Справочники НСИ                          | поиск по адресу Все • Все • •                                                                                                    |  |  |  |  |  |  |  |
| Обращения из ГИС 👩                       | Адыгея Респ, Гиагинский рн, Гиагинская стца, Жилой дом<br>1 Железнодорожная ул, дом 1 блоккурованной Размещён в ГИС ЖКХ 3 1 0 <u>Откр. паспорт</u><br>(размещен в ГИС ЖКХ) застройки |  |  |  |  |  |  |  |
| Запросы о задолж.<br>Перерывы в пост. КР | Адыгея Респ, Гиагинский р-н, Гиагинская ст-ца, Жилой дом<br>2 Железнодорожная ул, дом 2 блокированной Размещён в ГИС ЖКХ 2 <u>Откр. паспорт</u><br>(размещен в ГИС ЖКХ) застройки    |  |  |  |  |  |  |  |
|                                          | Адыгея Респ, Гиагинский рн, Гиагинская стца,<br>3 Железнодорожная ул, дом 3 Многоквартирный дом Размещён в ГИС ЖКХ 4 2 <u>Откр. паспорт</u><br>(размещен в ГИС ЖКХ)                  |  |  |  |  |  |  |  |

### 3. Реестр л/с

Список л/с по умолчанию пустой, т.к. выводить все л/с счета нецелесообразно из-за большого количества, поэтому нужно воспользоваться представленными фильтрами.

| РИАС ЖКХ                              |                                                                                                   | ЦЕНТРАЛЬНАЯ ДИРЕКЦИЯ ПО ТЕПЛОВОДОСНАБЖЕНИЮ ОАО "РЖ <u>Д</u> " 🗸 |
|---------------------------------------|---------------------------------------------------------------------------------------------------|-----------------------------------------------------------------|
| Уведомления 🔟<br>Размещение в ГИС ЖКХ | Подготовить<br>из файла к размещению<br>из тИСХКК                                                 |                                                                 |
| Договоры РСО                          | Лицевые счета                                                                                     |                                                                 |
| Жилищный фонд                         | Горьковская дирекция 1                                                                            | •                                                               |
| ОКиИИ                                 | 2 Выбор по договору 🔹 216/ГДТВ-1д 3                                                               | *                                                               |
| Лицевые счета                         | Номер ЛС 4                                                                                        |                                                                 |
| Приборы учета                         | Статус ЛС 5                                                                                       | •                                                               |
| Показания приборов учета              | Найти                                                                                             |                                                                 |
| Платёжные документы                   | Договор:                                                                                          |                                                                 |
| Долговые ПД                           | <ul> <li>Показывать л/с по завершенным обязательствам</li> <li>Показывать закрытые л/с</li> </ul> |                                                                 |
| Квитирование                          | Общие сведения Дополнительные сведения                                                            |                                                                 |
| Отчеты                                | Показаны записи 1-20 из 4 041.                                                                    | Записей на страницу 20 50 100                                   |
| Справочники НСИ                       | Номер л/с Помещения / Адрес Договор Общая<br>блоки Адрес Договор площадь                          | <br>Идентификатор<br>услуги Плательщик Наниматель Статус Закрыт |
| Обращения из ГИС 67                   | Удмуртская Респ,                                                                                  |                                                                 |
| Запросы о задолж.                     | олок г - Балезинский р-н,<br>Отдельная Балезино п.                                                |                                                                 |

- 1. Можно выбрать (отфильтровать) нужное подразделение
- 2. Нужно выбрать фильтр по договору или адресу объекта
- Нужно выбрать дом или договор из списка.
   ВАЖНО! Если в выпадающем списке нет нужного адреса или номера договора, то начните вводить нужные вам данные, и список сформируется под Ваш запрос.
- 4. При необходимости, возможно ввести номер интересующего лицевого счёта вручную, используя соответствующее поле.
- 5. Для установки фильтра по статусу лицевого счёта можно выбрать нужный статус из списка.

Системой предусмотрены фильтры для отображения лицевых счетов по завершённым и закрытым обязательствам.

#### 4. Работа со списком л/с

 После формирования списка согласно выбранным фильтрам, нужно нажать кнопку "Редактировать список". После этого можно редактировать представленный список л/с.

| РИАС ЖКХ                               |                                                              |                                              | центральн                            | АЯ ДИРЕКЦИЯ ПО ТЕПЛОВОДОСНАБЖЕНИЮ ОАО      | <u>"РЖД"</u> ∨ |  |
|----------------------------------------|--------------------------------------------------------------|----------------------------------------------|--------------------------------------|--------------------------------------------|----------------|--|
| Уведомления 10<br>Размещение в ГИС ЖКХ | 🚺 📩 Смпорт<br>Импорт<br>из файла кразмещению                 | ровать<br>Экспортировать<br>ЖКХ из РИАС      |                                      |                                            |                |  |
| Договоры РСО                           | Лицевые счета                                                |                                              |                                      |                                            |                |  |
| Жилищный фонд                          | Горьковская дирекция                                         |                                              |                                      |                                            | •              |  |
| ОКиИИ                                  | Выбор по договору                                            | 216/ГДТВ-1д                                  |                                      |                                            | •              |  |
| Лицевые счета                          | Номер ЛС                                                     |                                              |                                      |                                            |                |  |
| Приборы учета                          | Статус ЛС                                                    | Bce                                          |                                      |                                            |                |  |
| Показания приборов учета               | Найти                                                        |                                              |                                      |                                            |                |  |
| Платёжные документы                    | Договор: № "216/ГДТВ-1д" от 12 мая 2015                      | г. Редактиј                                  | ровать список Получить лис           | евые счета из ГИС ЖКХ Отправить ЛС в ГИС > | жкх ( 0 )      |  |
| Долговые ПД                            | Показывать закрытые л/с                                      |                                              |                                      |                                            |                |  |
| Квитирование                           | Общие сведения Дополнительные                                | сведения                                     |                                      |                                            |                |  |
| Отчеты                                 | Показаны записи 1-1 из 1.                                    |                                              |                                      | Записей на страницу 20 50                  | 100            |  |
| Справочники НСИ                        | Номер л/с Помещения / блоки                                  | Адрес                                        | Общая Идентификато<br>площадь услуги | р<br>Плательщик Наниматель Статус          | Закрыт         |  |
| Обращения из ГИС 67                    |                                                              | Владимирская обл, Гусь-                      |                                      |                                            |                |  |
| Запросы о задолж.                      | пом. 1 - жилое, Отдель<br>9800017408 квартира, доля не указа | ная<br>хрустальный р-н, Вековка ст,<br>дом 4 | (не задано) 10ВА222372-12            | Физ. лицо нет Размещен                     | нет            |  |

- 2. Управление списком в режиме редактирования
  - а. Добавить новый л/с появляется новая строка
  - b. После работы со списком, нужно обязательно его сохранить!

| Договоры РСО             | Лицевые                                                         | счета                                                                       |              |                                    |                       |                         |                    |                |                 |
|--------------------------|-----------------------------------------------------------------|-----------------------------------------------------------------------------|--------------|------------------------------------|-----------------------|-------------------------|--------------------|----------------|-----------------|
| Жилищный фонд            | Все подразделения                                               |                                                                             |              |                                    |                       |                         |                    |                | •               |
| ОКиИИ                    | Выбор по адресу                                                 | •                                                                           | Адыгея Рес   | сп, Гиагинский р-н, Гиаг           | инская ст-ца, Железно | дорожная ул, дом 1      |                    |                | •               |
| Лицевые счета            | Номер ЛС<br>Статус ЛС                                           |                                                                             |              |                                    |                       |                         |                    |                |                 |
| Приборы учета            |                                                                 |                                                                             | Bce          |                                    |                       |                         |                    |                | •               |
| Показания приборов учета | Найти                                                           |                                                                             |              |                                    |                       |                         |                    |                |                 |
| Платёжные документы      |                                                                 |                                                                             |              |                                    |                       |                         |                    |                |                 |
| Долговые ПД              | <ul> <li>Показывать л/с по</li> <li>Показывать закры</li> </ul> | о завершенным обяз<br>ітые л/с                                              | ательствам   |                                    |                       |                         |                    | 1              | 2               |
| Квитирование             |                                                                 |                                                                             |              |                                    | Закрыть все л/с       | Вернуться к просм       | иотру списка Добав | ить л/с С      | охранить        |
| Отчеты                   | Общие сведения                                                  | Дополнительные                                                              | сведения     |                                    |                       |                         |                    |                |                 |
| Справочники НСИ          |                                                                 |                                                                             |              |                                    |                       | 14                      |                    |                |                 |
| Обращения из ГИС (82)    | Номер л/с *                                                     | (комнаты) * 0                                                               | ия           | Договор *                          | Общая площадь         | идентификатор<br>услуги | Плательщик *       | Статус         |                 |
| Запросы о задолж.        | 584040010                                                       | <b>блок 1</b> - <i>Отдельна</i><br><i>доля не указана</i><br>(Не размещено) | ая квартира, | № "584040010" от 1<br>янв. 2013 г. |                       |                         | Физ. лицо 🔍        | Не<br>размещен | Удалить<br>счет |

- 3. Работа со списком л/с
  - а. Необходимо ввести номера л/с

| Жилищный фонд                                                                                  | Все подразделения                                       |                                                                                                    |                                                                                       |                        |                                              |                                                                |                                                           |                             |  |
|------------------------------------------------------------------------------------------------|---------------------------------------------------------|----------------------------------------------------------------------------------------------------|---------------------------------------------------------------------------------------|------------------------|----------------------------------------------|----------------------------------------------------------------|-----------------------------------------------------------|-----------------------------|--|
| окиии                                                                                          | Выбор по адресу                                         | 🔹 Адыгея Рес                                                                                                    | п, Гиагинский р-н, Гиаг                                                               | гинская ст-ца, Железно | дорожная ул, дом 1                           |                                                                |                                                           |                             |  |
| Лицевые счета                                                                                  | House BC                                                |                                                                                                    |                                                                                       |                        |                                              |                                                                |                                                           |                             |  |
| Приборы учета                                                                                  | Стать в С                                               | Par                                                                                                    |                                                                                       |                        |                                              |                                                                |                                                           |                             |  |
| Показания приборов учета                                                                       | Charge Jie                                              | bce                                                                                                    |                                                                                       |                        |                                              |                                                                |                                                           |                             |  |
| Платёжные документы                                                                            | TIONIN                                                  |                                                                                                    |                                                                                       |                        |                                              |                                                                |                                                           |                             |  |
| Долговые ПД                                                                                    | Паспорт ЖД: Адыгея I<br>🗹 Показывать л/с по             | Респ, Гиагинский р-н, Гиагинская<br>о завершенным обязательствам                                                                                                    | ст-ца, Железнодорожна                                                                 | ая ул, дом 1           |                                              |                                                                |                                                           |                             |  |
| Квитирование                                                                                   | 🗹 Показывать закры                                      | ытые л/с                                                                                                    |                                                                                       |                        |                                              |                                                                |                                                           |                             |  |
| Квитирование                                                                                   |                                                         |                                                                                                    |                                                                                       | Закрыть все л/с        | Вернуться к просм                            |                                                                | авить л/с С                                               | `oxna                       |  |
|                                                                                                |                                                         |                                                                                                    |                                                                                       | Закрыть все л/с        | Вернуться к просм                            | мотру списка Доб                                               | авить л/с 🛛 С                                             | Сохра                       |  |
| Отчеты                                                                                         | Общие сведения                                          | Дополнительные сведения                                                                                                    |                                                                                       | Закрыть все л/с        | Вернуться к просм                            | мотру списка Доб                                               | авить л/с С                                               | Coxpai                      |  |
| Отчеты<br>Справочники НСИ                                                                      | Общие сведения                                          | Дополнительные сведения                                                                                                    |                                                                                       | Закрыть все л/с        | Вернуться к просм                            | иотру списка Доб                                               | авить л/с                                                 | Сохра                       |  |
| Отчеты<br>Справочники НСИ<br>Обращения из ГИС (82)                                             | Общие сведения<br>Номер л/с *                           | Дополнительные сведения<br>Номер помещения<br>(комнаты) * •                                                                                                    | Договор *                                                                             | Закрыть все л/с        | Вернуться к просм<br>Идентификатор<br>услуги | иотру списка Доб<br>Плательщик *                               | авить л/с С                                               | Сохра                       |  |
| Отчеты<br>Справочники НСИ<br>Обращения из ГИС 💿                                                | Общие сведения                                          | Дополнительные сведения<br>Номер помещения<br>(комнаты) * ●<br>блок 1 - Отдельная квартира,                                                                                                    | Договор *<br>№ "584040010" от 1                                                       | Закрыть все л/с        | Вернуться к просм<br>Идентификатор<br>услуги | котру списка Доб<br>Плательщик *                               | авить л/с С<br>Статус<br>Не                               | Сохра                       |  |
| Отчеты<br>Справочники НСИ<br>Обращения из ГИС 👩<br>Запросы о задолж.                           | Общие сведения<br>Номер л/с *<br>584040010              | Дополнительные сведения<br>Номер помещения<br>(комнаты) * •<br>блок 1 - Отдельная квартира,<br>доля не ухазана<br>(Не размещено)                                                                                   | Договор *<br>№ "584040010" от 1<br>янв. 2013 г.                                       | Закрыть все л/с        | Вернуться к просм<br>Идентификатор<br>услуги | котру списка Доб<br>Плательщик *<br>Физ. лицо                  | авить л/с С<br>Статус<br>Не<br>размещен                   | Сохра<br>Уда<br>с           |  |
| Отчеты<br>Справочники НСИ<br>Обращения из ГИС 👩<br>Запросы о задолж.<br>Перерывы в пост. КР    | Общие сведения<br>Номер л/с *<br>584040010              | Дополнительные сведения<br>Номер помещения<br>(комнаты) * •<br>блок 1 - Отдельная квартира,<br>доля не указана<br>(Не размещено)<br>блок 3 - Отдельная квартира,                                                   | Договор *<br>№ "584040010" от 1<br>янв. 2013 г.                                       | Закрыть все л/с        | Вернуться к просм<br>Идентификатор<br>услуги | котру списка Доб<br>Плательщик *<br>Физ. лицо                  | авить л/с С<br>Статус<br>Не<br>размещен                   | Сохра<br>Уда<br>с           |  |
| Отчеты<br>Справочники НСИ<br>Обращения из ГИС (32)<br>Запросы о задолж.<br>Перерывы в пост, КР | Общие сведения<br>Номер л/с *<br>584040010<br>584040020 | Дополнительные сведения<br>Номер помещения<br>(комнаты) * Ф<br>Блок 1 - Отдельная квартира,<br>доля не указана<br>(Не размещено)<br>Блок 3 - Отдельная квартира,<br>доля не указана<br>(Не размещено)              | Договор *<br>№ "584040010" от 1<br>янв. 2013 г.<br>№ "584040020" от 1<br>янв. 2013 г. | Закрыть все л/с        | Вернуться к просм<br>Идентификатор<br>услуги | котру списка Доб<br>Плательщик *<br>Физ. лицо<br>Физ. лицо     | авить л/с С<br>Статус<br>Не<br>размещен<br>Не<br>размещен | Сохран<br>Уда<br>сс         |  |
| Отчеты<br>Справочники НСИ<br>Обращения из ГИС 💿<br>Запросы о задолж.<br>Перерывы в пост. КР    | Общие сведения<br>Номер л/с *<br>584040010<br>584040020 | Дополнительные сведения<br>Номер помещения<br>(комнаты) * •<br>блок 1 - Отдельная квартира,<br>доля не указана<br>(Не размещено)<br>блок 3 - Отдельная квартира,<br>(Не размещено)<br>блок 4 - Отдельная квартира, | Договор *<br>№ "584040010" от 1<br>янв. 2013 г.<br>№ "584040020" от 1<br>янв. 2013 г. | Закрыть все л/с        | Вернуться к просм<br>Идентификатор<br>услуги | котру списка Доб<br>Плательщик *<br>Физ. лицо С<br>Физ. лицо С | авить л/с СС<br>Статус<br>Не<br>размещен<br>Не<br>Не      | Сохра<br>Удаа<br>сч<br>Удаа |  |

 Предусмотрена возможность закрытия всех ЛС по объекту/договору (в зависимости от установленного фильтра). Для этого нажмите на кнопку "Закрыть все ЛС"

| Договоры РСО                     | Лицевые                                                         | счета                                                                                 |                                                  |                        |                         |                     |                |                 |  |
|----------------------------------|-----------------------------------------------------------------|---------------------------------------------------------------------------------------|--------------------------------------------------|------------------------|-------------------------|---------------------|----------------|-----------------|--|
| Жилищный фонд                    | Все подразделения                                               |                                                                                       |                                                  |                        |                         |                     |                | •               |  |
| ОКиИИ                            | Выбор по адресу                                                 | • Адыгея Р                                                                            | есп, Гиагинский р-н, Гиаг                        | гинская ст-ца, Железно | дорожная ул, дом 1      |                     |                | *               |  |
| Лицевые счета                    | Номер ЛС                                                        |                                                                                       |                                                  |                        |                         |                     |                |                 |  |
| Приборы учета                    | Статус ЛС                                                       | Bce                                                                                   | Bce                                              |                        |                         |                     |                |                 |  |
| Показания приборов учета         | Найти                                                           |                                                                                       |                                                  |                        |                         |                     |                |                 |  |
| Платёжные документы              | Паспорт ЖД: Адыгея К                                            | Респ, Гиагинский р-н, Гиагинска                                                       | я ст-ца, Железнодорожна                          | ая ул, дом 1           |                         |                     |                |                 |  |
| Долговые ПД                      | <ul> <li>Показывать л/с по</li> <li>Показывать закрь</li> </ul> | о завершенным обязательствам<br>итые л/с                                              | 1                                                |                        |                         |                     |                |                 |  |
| Квитирование                     |                                                                 |                                                                                       |                                                  | Закрыть все л/с        | Вернуться к просм       | иотру списка Добави | ить л/с Со     | охранить        |  |
| Отчеты                           | Общие сведения                                                  | Дополнительные сведения                                                               |                                                  |                        |                         |                     |                |                 |  |
| Справочники НСИ Обращения из ГИС | Номер л/с *                                                     | Номер помещения<br>(комнаты) * Ф                                                      | Договор *                                        | Общая площадь          | Идентификатор<br>услуги | Плательщик *        | Статус         |                 |  |
| Запросы о задолж.                | 584040010                                                       | <b>блок 1</b> - <i>Отдельная квартира</i><br><i>доля не указана</i><br>(Не размещено) | <sup>8,</sup> № "584040010" от 1<br>янв. 2013 г. |                        |                         | Физ. лицо Q         | Не<br>размещен | Удалить<br>счет |  |
| Перерывы в пост. КР              | 584040020                                                       | блок 3 - <i>Отдельная квартира<br/>доля не указана</i><br>(Не размещено)              | <sup>9,</sup> № "584040020" от 1<br>янв. 2013 г. |                        |                         | Физ. лицо 🔍         | Не<br>размещен | Удалить<br>счет |  |
|                                  | 584040030                                                       | <b>блок 4</b> - <i>Отдельная квартира</i><br><i>доля не указана</i><br>(Не размещено) | <sup>3,</sup> № "584040030" от 1<br>янв. 2013 г. |                        |                         | Физ. лицо 🔍         | Не<br>размещен | Удалить<br>счет |  |
|                                  |                                                                 |                                                                                       |                                                  |                        |                         |                     |                |                 |  |

После нажатия на данную кнопку, появится окно, в котором вам нужно ввести дату заркытия всех ЛС, причину закрытия и примечание (если необходимо).

| цоговоры РСО                   | Лицевые                                                       | счета                                                                                      |                     |                                                              |                                |
|--------------------------------|---------------------------------------------------------------|--------------------------------------------------------------------------------------------|---------------------|--------------------------------------------------------------|--------------------------------|
| Килищный фонд                  | Все подразделения                                             |                                                                                            |                     |                                                              |                                |
| окиии                          | Выбор по адресу                                               | <ul> <li>Адыгея Респ, Гиагинский р-н, Гиагинская ст-ца, Железнодорожная ул, дом</li> </ul> | 1                   |                                                              | -                              |
| Іицевые счета                  | Номер ЛС                                                      |                                                                                            |                     |                                                              |                                |
| Триборы учета                  | Статус ЛС                                                     | Массовое закрытие лицевых счетов                                                           |                     |                                                              |                                |
| Показания приборов учета       | Найти                                                         | Закрытие всех лицевых счетов по адресу                                                     |                     |                                                              |                                |
| Ллатёжные документы            | Паспорт ЖД: Адыгея                                            | Адыгея Респ, Гиагинский р-н, Гиагинская ст-ца, Железнодорожная ул, дом<br>1                |                     |                                                              |                                |
| олговые ПД                     | <ul> <li>Показывать л/с і</li> <li>Показывать закр</li> </ul> | Внимание! Закрытие лицевых счетов является необратимой операцией.                          |                     |                                                              |                                |
| витирование                    |                                                               | выверите дату и причину закрытия счетов.<br>Дата закрытия:*                                | росмотру списка До  | бавить л/с С                                                 | охранит                        |
| Отчеты                         | Общие сведения                                                | Причина закрытия:*                                                                         |                     |                                                              |                                |
| Справочники НСИ                |                                                               | <b></b>                                                                                    |                     |                                                              |                                |
|                                | Номер л/с *                                                   | Примечание:                                                                                | ор<br>Плательщик *  | Статус                                                       |                                |
| Обращения из ГИС 🛛 🔞 🛛 🛛 🔞 🛛 🖓 |                                                               |                                                                                            |                     |                                                              |                                |
| Эбращения из ГИС 😡             | 584040010                                                     |                                                                                            | Физ. лицо           | <ul> <li>Не</li> <li>размещен</li> </ul>                     | Удали <sup>.</sup><br>счет     |
| Эбращения из ГИС 😡             | 584040010                                                     | Закрыть л/с Отменить                                                                       | Физ. лицо           | <ul> <li>Не</li> <li>размещен</li> </ul>                     | Удали<br>счет                  |
| обращения из ГИС 💿             | 584040010                                                     | Закрыть л/с Отменить (Не размещено)                                                        | Физ. лицо Физ. лицо | <ul> <li>Не<br/>размещен</li> <li>Не<br/>размещен</li> </ul> | Удали<br>счет<br>Удали<br>счет |

После ввода данных, Вам нужно будет нажать на кнопку "Закрыть ЛС". После этого все ЛС по объекту будут закрыты.

5. Для удобства пользователей: из раздела л/с Вы можете сразу заполнять информацию в раздел помещения, воспользовавшись вкладкой "Дополнительные сведения". Введенная здесь информация будет сразу изменена в ДРСО и реестре помещения (тех. паспорт). ВАЖНО! Данная функция позволяет сэкономить время и не вводить информацию о помещениях в разделе "Жилищный фонд", а заполнять её в данной форме. Если информация была введена, то она подгрузится в данную форму, что также позволяет сэкономить время пользователя.

| Общие сведения | Дополнительные сведения                                                                |                                    |               |                         |              |                |                 |
|----------------|----------------------------------------------------------------------------------------|------------------------------------|---------------|-------------------------|--------------|----------------|-----------------|
| Номер л/с *    | Номер помещения<br>(комнаты) * Ф                                                       | Договор *                          | Общая площадь | Идентификатор<br>услуги | Плательщик * | Статус         |                 |
| 584040010      | блок 1 - <i>Отдельная квартира,</i><br><i>доля не указана</i><br>(Не размещено)        | № "584040010" от 1<br>янв. 2013 г. |               |                         | Физ. лицо 🔍  | Не<br>размещен | Удалить<br>счет |
| 584040020      | блок 3 - <i>Отдельная квартира,</i><br><i>доля не указана</i><br>(Не размещено)        | № "584040020" от 1<br>янв. 2013 г. |               |                         | Физ. лицо 🔍  | Не<br>размещен | Удалить<br>счет |
| 584040030      | <b>блок 4</b> - <i>Отдельная квартира,</i><br><i>доля не указана</i><br>(Не размещено) | № "584040030" от 1<br>янв. 2013 г. |               |                         | Физ. лицо 🔍  | Не<br>размещен | Удалить<br>счет |
|                | (не задано)                                                                            | (не указан)                        |               |                         | Физ. лицо Q  | Не<br>размещен | Удалить<br>счет |
|                | (не задано)                                                                            | (не указан)                        |               |                         | Физ. лицо 🔍  | Не<br>размещен | Удалить<br>счет |

| Общие сведения | Дополнительные сведения                                                                | 1                      |                 |                       |                  |                         |                       |                 |
|----------------|----------------------------------------------------------------------------------------|------------------------|-----------------|-----------------------|------------------|-------------------------|-----------------------|-----------------|
| Номер л/с *    | Номер помещения<br>(комнаты) * Ф                                                       | Единый<br>лицевой счет | Наниматель<br>• | Кол-во<br>проживающих | Жилая<br>площадь | Отапливаемая<br>площадь | Количество<br>ПУ и ПД |                 |
| 584040010      | <b>блок 1</b> - <i>Отдельная</i><br><i>квартира, доля не указана</i><br>(Не размещено) |                        |                 | 3                     |                  |                         | ПУ - 0<br>ПД - 0      | Удалить<br>счет |
| 584040020      | <b>блок</b> 3 - <i>Отдельная</i><br><i>квартира, доля не указана</i><br>(Не размещено) |                        |                 | 1                     |                  |                         | ПУ - 0<br>ПД - 0      | Удалить<br>счет |
| 584040030      | <b>блок 4</b> - <i>Отдельная</i><br><i>квартира, доля не указана</i><br>(Не размещено) |                        |                 | 3                     |                  |                         | ПУ - 0<br>ПД - 0      | Удалить<br>счет |
|                | (не задано)                                                                            |                        |                 | 3                     |                  |                         | ПУ - 0<br>ПД - 0      | Удалить<br>счет |
|                | (не задано)                                                                            |                        |                 | 3                     |                  |                         | ПУ - 0<br>ПД - 0      | Удалить<br>счет |

## 6. Выбор плательщика

Нажмите на ячейку в столбце "Плательщик".

| Общие сведения | Дополнительные сведения                                                                |                                    |               |                         |              |                |                 |
|----------------|----------------------------------------------------------------------------------------|------------------------------------|---------------|-------------------------|--------------|----------------|-----------------|
| Номер л/с *    | Номер помещения<br>(комнаты) *                                                         | Договор *                          | Общая площадь | Идентификатор<br>услуги | Плательщик * | Статус         |                 |
| 584040010      | <b>блок 1</b> - <i>Отдельная квартира,</i><br><i>доля не указана</i><br>(Не размещено) | № "584040010" от 1<br>янв. 2013 г. |               |                         | Физ. лицо 🔍  | Не<br>размещен | Удалить<br>счет |
| 584040020      | блок 3 - Отдельная квартира,<br>доля не указана<br>(Не размещено)                      | № "584040020" от 1<br>янв. 2013 г. |               |                         | Физ. лицо 🔍  | Не<br>размещен | Удалить<br>счет |
| 584040030      | <b>блок 4</b> - <i>Отдельная квартира,</i><br><i>доля не указана</i><br>(Не размещено) | № "584040030" от 1<br>янв. 2013 г. |               |                         | Физ. лицо 🔍  | Не<br>размещен | Удалить<br>счет |
|                | (не задано)                                                                            | (не указан)                        |               |                         | Физ. лицо Q  | Не<br>размещен | Удалить<br>счет |
| Номер л/с      | (не задано)                                                                            | (не указан)                        |               |                         | Физ. лицо    | Не<br>размещен | Удалить<br>счет |

Если плательщик физическое лицо, то указывать персональные данные не нужно.

| ) |                              |                                                                                | × |
|---|------------------------------|--------------------------------------------------------------------------------|---|
|   | Плательц                     | цик                                                                            |   |
|   | Физ. лицо                    | Организация                                                                    |   |
|   | Реестр физ. л                | иц в разработке                                                                |   |
|   | Для формиро<br>физ. лицах не | вания реестра лицевых счетов указание сведений о плательщиках<br>е обязательно |   |
|   |                              | Сохранить                                                                      |   |
|   |                              |                                                                                |   |

Если плательщик юридическое лицо или индивидуальный предприниматель, то нужно ввести ОГРН (с КПП, если возможен филиал) или ОГРНИП. Выполнится поиск организации в ГИС ЖКХ. Если организация найдена, то нажмите "Сохранить". Если организация не найдена, то нужно обратиться в тех. поддержку ГИС ЖКХ.

| Физ. лицо  | Организация            |    |     |
|------------|------------------------|----|-----|
| 🗌 Индивиду | альный предприниматель |    |     |
| ОГРН       |                        |    |     |
| кпп        |                        |    |     |
|            |                        |    |     |
|            |                        | Ha | йти |
|            |                        |    |     |
| Название   |                        |    |     |
|            |                        |    |     |

7. ВАЖНО! После завершения работы со список л/с нажмите кнопку "Сохранить"!

#### Лицевые счета

| Все подразделения                                                                                                    |                                                                                                    |                                    |                       |                         |                    |                |                 |
|----------------------------------------------------------------------------------------------------|----------------------------------------------------------------------------------------------------|------------------------------------|-----------------------|-------------------------|--------------------|----------------|-----------------|
| Выбор по адресу                                                                                                    | ▼ Адыгея Ре                                                                                             | сп, Гиагинский р-н, Гиаг           | инская ст-ца, Железно | дорожная ул, дом 1      |                    |                | •               |
| Номер ЛС                                                                                                    |                                                                                                    |                                    |                       |                         |                    |                |                 |
| Статус ЛС                                                                                                    | Bce                                                                                                    |                                    |                       |                         |                    |                | ,               |
| Найти                                                                                                    |                                                                                                    |                                    |                       |                         |                    |                |                 |
| <ul> <li>Заспорт ЖД: Адыгея</li> <li>☑ Показывать л/с пи</li> <li>☑ Показывать закры</li> <li>☑ Общие сведения</li> </ul> | Респ, Гиагинский р-н, Гиагинская<br>о завершенным обязательствам<br>ытые л/с<br>Дополнительные сведения | ст-ца, Железнодорожна              | ая ул, дом 1          | Вернуться к просм       | иотру списка Добав | ить л/с С      | охранить        |
| Номер л/с *                                                                                                    | Номер помещения<br>(комнаты) *                                                                          | Договор *                          | Общая площадь         | Идентификатор<br>услуги | Плательщик *       | Статус         |                 |
| 584040010                                                                                                    | <b>блок 1</b> - <i>Отдельная квартира,</i><br><i>доля не указана</i><br>(Не размещено)                  | № "584040010" от 1<br>янв. 2013 г. |                       |                         | Физ. лицо 🔍        | Не<br>размещен | Удалить<br>счет |
| 584040020                                                                                                    | <b>блок 3</b> - <i>Отдельная квартира,</i><br><i>доля не указана</i><br>(Не размещено)                  | № "584040020" от 1<br>янв. 2013 г. |                       |                         | Физ. лицо 🔍        | Не<br>размещен | Удалити<br>счет |
| 504040000                                                                                                    | блок 4 - Отдельная квартира,                                                                            | № "584040030" от 1                 |                       |                         | ( <b>†</b> 112)    | He             | Удалиты         |

- 8. После завершения работы со списком л/с нажмите кнопку "Вернуться к просмотру списка".
- После возвращения к просмотру списка появится кнопка "Отправить ЛС в ГИС ЖКХ (n)", где n - кол-во новых л/с, подготовленных для отправки в ГИС. Если Вы закончили работу над данным объектом и ввели все л/с, то нажмите данную кнопку.

| Все подразделения                                                                                                    |                                                                                                    | •                                                                                                    |
|----------------------------------------------------------------------------------------------------|----------------------------------------------------------------------------------------------------|----------------------------------------------------------------------------------------------------|
| Выбор по адресу                                                                                                    | ▼ Адыгея Респ, Гиагински                                                                             | ий р-н, Гиагинская ст-ца, Железнодорожная ул, дом б 👻                                                                                                    |
| юмер ЛС                                                                                                    |                                                                                                    |                                                                                                    |
| татус ЛС                                                                                                    | Все                                                                                                  |                                                                                                    |
| Найти                                                                                                    |                                                                                                    |                                                                                                    |
|                                                                                                    |                                                                                                    |                                                                                                    |
|                                                                                                    |                                                                                                    |                                                                                                    |
| аспорт МКД: Адыгея Респ, Гиа                                                                                                    | гинский р-н, Гиагинская ст-ца, Желе                                                                  | езнодорожная ул, дом б                                                                                                    |
| аспорт МКД: Адыгея Респ, Гиа<br>Показывать л/с по заверше                                                                                                    | ігинский р-н, Гиагинская ст-ца, Желе<br>нным обязательствам                                          | езнодорожная ул, дом б                                                                                                    |
| аспорт МКД: Адыгея Респ, Гиа<br>Показывать л/с по заверше<br>Показывать закрытые л/с                                                                                           | ігинский р-н, Гиагинская ст-ца, Желе<br>нным обязательствам                                          | езнодорожная ул, дом б                                                                                                    |
| аспорт МКД: Адыгея Респ, Ги<br>Показывать л/с по заверши<br>Показывать закрытые л/с                                                                                            | гинский р-н, Гиагинская ст-ца, Желе<br>нным обязательствам                                           | езнодорожная ул, дом 6<br>Редактировать список Получить лицевые счета из ГИС ЖКХ Отправить ЛС в ГИС ЖКХ ( 0                                                                                   |
| аспорт МКД: Адыгея Респ, Гии<br>Показывать л/с по заверше<br>Показывать закрытые л/с<br>Общие сведения Допол                                                                   | гинский р-н, Гиагинская ст-ца, Желе<br>нным обязательствам<br>нительные сведения                     | езнодорожная ул, дом б<br>Редактировать список Получить лицевые счета из ГИС ЖКХ Отправить ЛС в ГИС ЖКХ ( 0                                                                                   |
| аспорт МКД: Адыгея Респ, Гил<br>Показывать л/с по заверше<br>Показывать закрытые л/с<br>Общие сведения Допол<br>оказаны записи 1-8 из 8.                                       | гинский р-н, Гиагинская ст-ца, Желе<br>нным обязательствам<br>нительные сведения                     | езнодорожная ул, дом б<br>Редактировать список Получить лицевые счета из ГИС ЖКХ Отправить ЛС в ГИС ЖКХ ( 0<br>Записей на страницу 20 50 100                                                  |
| аспорт МКД: Адыгея Респ, Гил<br>Показывать л/с по заверше<br>Показывать закрытые л/с<br>Общие сведения<br>Общие сведения<br>Соказаны записи 1-8 из 8.<br>Номер л/<br>Сомещения | гинский р.н., Гиагинская ст-ца, Желе<br>нным обязательствам<br>нительные сведения<br>/ блоки Договор | езнодорожная ул, дом б<br>Редактировать список Получить лицевые счета из ГИС ЖКХ<br>Записей на страницу 20 50 100<br>Общая Идентификатор<br>площадь услуги Плательщик Наниматель Статус Закры |

10. После нажатие кнопки "Отправить ЛС в ГИС ЖКХ (n)" работа с данным объектом (дом или ДРСО) может быть закончена. Отправка л/с в ГИС далее будет в зоне ответственности администратора организации или подразделения. В случае необходимости внесения правок в данный список нажмите "Редактировать список" и будет возможность внести правки в список л/с согласно логики работы системы.